## Informations importantes concernant l'installation d'Allplan 2018

Possibilités de configuration au cours de l'installation

**Nouvelle installation avec copie des données** (par défaut) : Les données de la version antérieure sont récupérées (possibilité de choisir les projets), c'est-à-dire qu'elles sont copiées et converties dans la nouvelle version. La version existante n'est pas modifiée.

*Mise à niveau :* Les données sont également récupérées, mais la version antérieure d'Allplan ne peut plus être utilisée après l'installation de la mise à niveau.

*Nouvelle installation :* Allplan 2018 est installé en parallèle à la version existante mais sans récupération ni conversion de vos données. Vous pouvez retrouver des informations supplémentaires dans l'aide en ligne en appuyant sur la touche F1 au cours de l'installation.

## Mise à niveau d'un poste indépendant d'Allplan

Votre licence pour Allplan 2018 est mise à jour automatiquement. Lancez le programme d'installation et suivez les indications fournies dans la boîte de dialogue d'installation de la mise à niveau. Lorsque vous sélectionnez une configuration de licence, choisissez "**Utiliser une licence active**". Suivez les instructions jusqu'à ce que l'installation soit terminée.

A noter : Les licences sont actualisées automatiquement uniquement dans le cadre d'une mise à niveau. Si vous souhaitez installer Allplan 2018 sur un nouveau poste, consultez les instructions suivantes. https://connect.allplan.com/fr/fagid/20150618131629.html

Pour obtenir votre clé de produit, rendez-vous comme d'habitude sur le portail de services Allplan Connect à l'adresse http://connect.allplan.com/license

## Mise à niveau d'Allplan 2018 avec serveur de licences

Commencez par actualiser votre ou vos licence(s) sur le serveur de licences, puis procédez à la mise à niveau sur le poste client.

Vous pouvez ensuite procéder à l'installation de la mise à niveau d'Allplan sur le poste client. Lancez le programme d'installation et suivez les indications fournies dans la boîte de dialogue d'installation de la mise à niveau. Le serveur de licences est reconnu automatiquement sur le réseau. Lorsque vous sélectionnez une configuration de licence, choisissez **"Utiliser une licence active"** dans la boîte de dialogue. Suivez les instructions jusqu'à ce que l'installation soit terminée.

A noter : Les licences peuvent être actualisées uniquement sur un serveur de licences existant. Si, dans le cadre de la migration vers Allplan 2018, vous souhaitez également passer à un nouveau serveur, consultez les instructions suivantes.

https://connect.allplan.com/fr/faqid/20150618134224.html

Pour obtenir votre clé de produit, rendez-vous comme d'habitude sur le portail de services Allplan Connect à l'adresse http://connect.allplan.com/license

## Licence Allplan Allfa 2017

Vous pouvez recevoir votre licence par e-mail en écrivant à l'adresse customercare@allplan.com. Pour la création de la licence, merci de nous envoyer l'adresse IP ou *l'ID hôte du serveur de base de données Allfa* (Oracle).

Téléchargements de licence via Allplan Connect

Vous pouvez obtenir votre licence pour *Allplan BCM 2014* ainsi que le code de déverrouillage pour *Allplan IBD 2018* sur le portail de services Allplan Connect.

Nous vous proposons *comme service supplémentaire* les licences pour le poste indépendant Hardlock, la licence temporaire pour NemSLock, ainsi que les nouvelles clés de produit pour la protection du logiciel. Cliquez sur *Profil* > *Gestionnaire de licences*.

Vous pouvez utiliser cette fonction uniquement en tant qu'administrateur.